# CECCVC

#### Integrating Banners & Info Page

# Step 1: Access Your Merchant Dashboard

Log in to your Credova admin dashboard: <u>https://</u> lending.credova.com/Account/Login

|   | Sign into your account                  |  |
|---|-----------------------------------------|--|
|   | User Name                               |  |
|   | Password                                |  |
| e | Remember my Forgot your password? login |  |
|   | Sign in                                 |  |
|   | © Credova 2023                          |  |

### Step 2: Navigate to Credova Banners Page

- **1.** From your Merchant dashboard, click on the "Marketing" tab located on the left-hand side navigation menu.
- 2. Click on it to access the drop down menu and then click on "Banners".

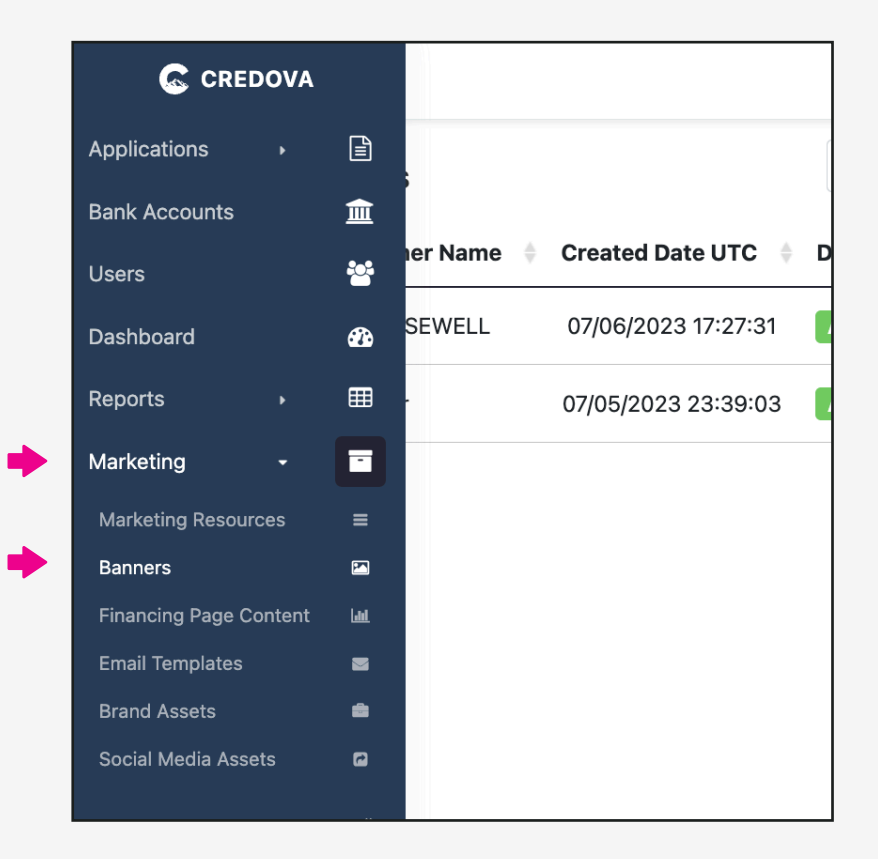

#### **Step 3: Select Banner Size**

1. In the "Embeddable Banners" section, you'll find a series of click through banners. Click on the left and right arrows to select a banner size that fits your site design.

| Store Location       |   |
|----------------------|---|
| Marketing Test       |   |
| Search by Content Id | ٩ |
| Banner Type          |   |
| Popup                |   |
| Banner: 2 of 2       |   |
| Resolution: 728x90   |   |
|                      |   |
|                      |   |

2. Under the banner preview, you will see a "Copy to Clipboard" button. Click on it to copy the embedded banner html code to your clipboard.

| Gredova Get approved with no credit impact.                                                                                                    | Ĩ   |
|----------------------------------------------------------------------------------------------------|-----|
| <pre>ca href="#" id="crdv-banner-link"&gt;Copy code to clipboard<br/>ca href="#" id="crdv-banner-link"&gt;Copy to clipboard<br/>cimn_src="https://sandbox-lending.credova.com/Content/Banners/d672dee3-5fee-4797-a407-a46e88ac4a</pre> | 12" |

#### **Step 4: Access Your Website**

- 1. Log in to your website's content management system (CMS) or hosting platform. This is where you'll be making changes to your website's code.
- 2. Navigate to your homepage and locate where you want to embed the HTML code.
- **3.** Most CMS platforms have both a visual editor and a text/HTML editor. Look for an option that allows you to switch to the HTML/source code view. This is where you can directly input your HTML code.

Example Source Code:

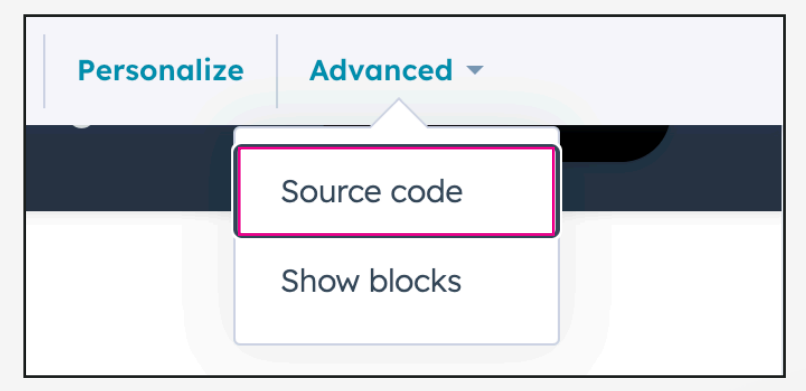

#### **Step 5: Input HTML Code**

- 1. Paste the HTML code to embed into the HTML/ source code editor. Make sure to place it in the appropriate location within the existing code structure.
- 2. After pasting the HTML code, save or update the page. This action will apply the changes you've made to the page.

Example Source Code:

| Emoji & Symbols                         |   |
|-----------------------------------------|---|
| Undo                                    |   |
| Redo                                    |   |
| Cut                                     |   |
| Сору                                    |   |
| Paste                                   |   |
| Paste and Match Style<br>Select All     |   |
| Print<br>Translate Selection to English |   |
| Language Settings<br>Writing Direction  | > |
| U Bitwarden                             | > |
| Inspect                                 |   |
|                                         |   |

**3.** To ensure that the embedded HTML displays correctly, preview the page in a web browser. This allows you to see how the HTML content will look to your website visitors.

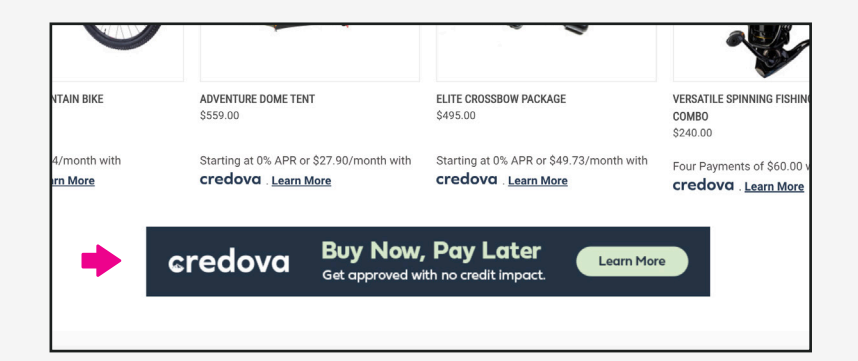

# Step 6: Financing Page Content

- **1.** Open the Merchant dashboard tab in your browser and click on the "Marketing" on the left side menu.
- 2. Click on the "Financing Page Content" button in the drop down menu.

| • | Marketing -            |     |  |
|---|------------------------|-----|--|
|   | Marketing Resources    | =   |  |
|   | Banners                |     |  |
|   | Financing Page Content | Lut |  |

# Step 7: Copy HTML to Clipboard

**1.** On the "Financing Page Content" page, scroll to the bottom of the infographic. Click on the "Select Financing Page Content".

| L     | Cre<br>fina<br>provide<br>credit<br>WILL<br>PRO<br>LEND | redit Union member NCUA, or Credova Financial, LLL - lo learn more visit www.credova.com/<br>ancingproviders. Not all financing products are available in all 50 states. Rate and information<br>lead are subject to underwriting guidelines and applicant's creditworthiness as established by their<br>it profile. THIS IS A SOLICITATION FOR FINANCING PRODUCTS ONLY. INFORMATION RECEIVED<br>L BE SHARED WITH ONE OR MORE THIRD PARTIES IN CONNECTION WITH YOUR FINANCING<br>DUCT INQUIRY. THE LENDER MAY NOT BE SUBJECT TO ALL VERMONT LENDING LAWS. THE<br>DER MAY BE SUBJECT TO FEDERAL LENDING LAWS. Credova Financial, LLC, NMLS ID 1818530. |
|-------|---------------------------------------------------------|----------------------------------------------------------------------------------------------------|
| Previ | iew                                                     | ✓ Select Financing Page Content ↓                                                                                                    |

2. The infographic HTML will appear the section below it. Click the "Copy to Clipboard" button to copy the HTML code.

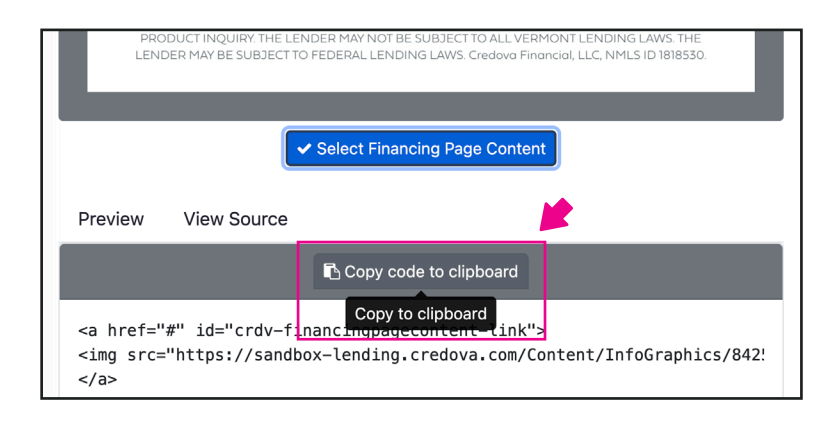

# Step 8: Create Financing Page

- 1. Log in to your website's content management system (CMS) or hosting platform. This is where you'll be making changes to your website's code.
- 2. Create a new website page and name it "Buy Now Pay Later with Credova".
- **3.** On this new page, look for an option that allows you to switch to the HTML/source code view. This is where you can directly input your HTML code.

Example Source Code:

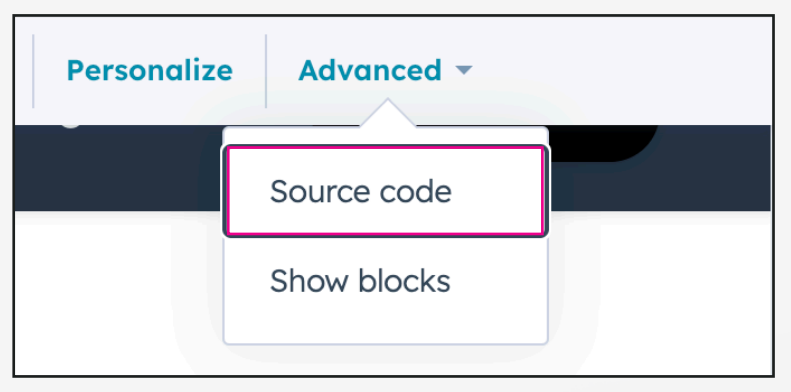

#### Step 9: Input HTML Code

- 1. Paste the HTML code to embed into the HTML/ source code editor. Make sure to place it in the appropriate location within the existing code structure.
- 2. After pasting the HTML code, save or update the page. This action will apply the changes you've made to the page.

Example Source Code:

| Emoji & Symbols                         |   |  |  |  |
|-----------------------------------------|---|--|--|--|
| Undo<br>Redo                            |   |  |  |  |
| Cut                                     |   |  |  |  |
| Paste                                   |   |  |  |  |
| Paste and Match Style<br>Select All     |   |  |  |  |
| Print<br>Translate Selection to English | n |  |  |  |
| Language Settings<br>Writing Direction  | > |  |  |  |
| U Bitwarden                             | > |  |  |  |
| Inspect                                 |   |  |  |  |
|                                         |   |  |  |  |

**3.** To ensure that the embedded HTML displays correctly, preview the page in a web browser. This allows you to see how the HTML content will look to your website visitors.

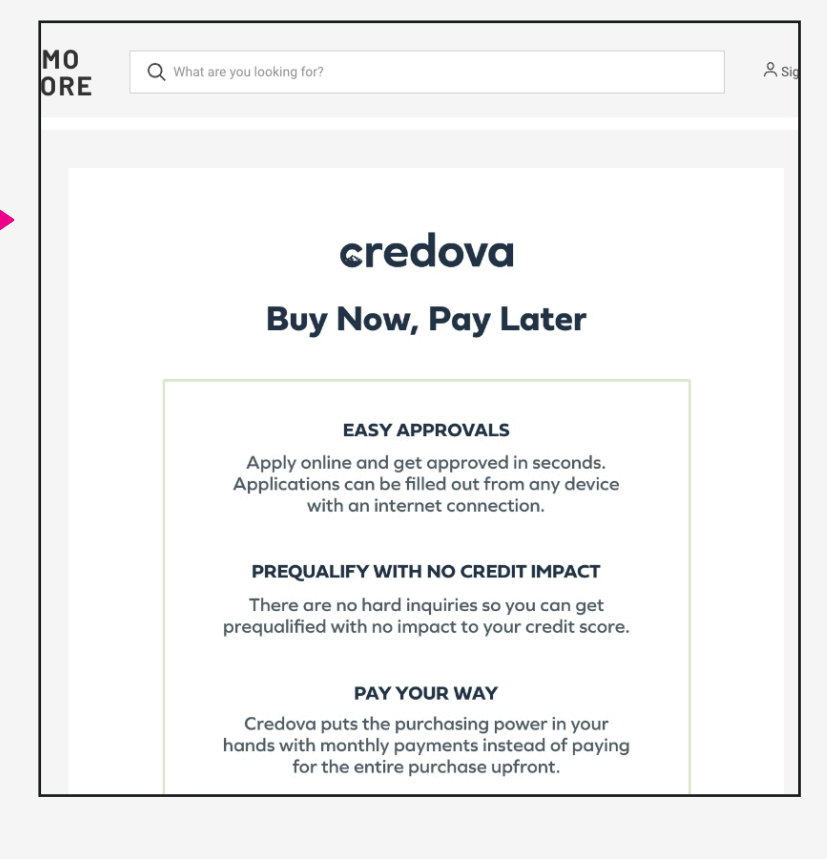

This completes the Credova banner and info page integration.

For additional information, please visit us at <u>https://credova.com</u> or email us at intgrations@credova.com.

# Thank you

If you have any questions on how to get setup or sell with Credova, reach out to integrations@credova.com.

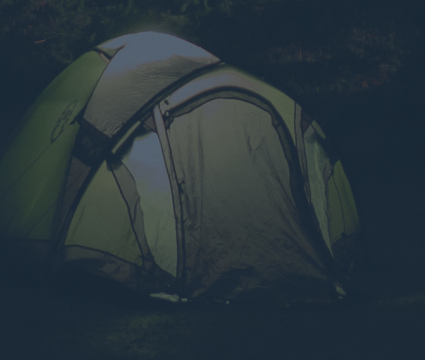

Payment options through Credova are provided by merchants, other financial institutions, Alabama Credit Union member NCUA, or Credova Financial, LLC. To learn more visit: www.credova.com/financingproviders. Not all financing products are available in all 50 states. Rate and information provided are subject to underwriting guidelines and applicant's creditworthiness as established by their credit profile. Terms, conditions, and as low as pricing shown in this document is for example purposes only. Credova Financial, LLC, NMLS ID 1818530. © 2023 Credova Financial, LLC. All Rights Reserved.